Změna přístupového hesla v žákovské licenci office 365

## Po přihlášení kliknout na úvodní stránce na ikonu Nastavení

| ::: o     | ffice 365 |                             | 🔎 Hledat                               |                                                                                |                     |                       | \$      |
|-----------|-----------|-----------------------------|----------------------------------------|--------------------------------------------------------------------------------|---------------------|-----------------------|---------|
| n I       |           | Dobré odpoledne 7d          | ravíme uživatele                       | První                                                                          |                     | Nainstaluite și O     | ffice 🗸 |
| $\oplus$  |           | Doble oupoleane. Zu         | le oupoleune. Zuravime uzivatele Frvin |                                                                                |                     |                       |         |
| w         |           | <b>Vše</b> Poslední Sdílené | Oblíbené položky                       |                                                                                | Pokud chcete seznam | n filtrovat, zacrně ↑ | Nahrát  |
| x         |           | 🗅 🗸 Název                   |                                        | Změněné 🗸                                                                      | Aktivita $\vee$     |                       |         |
|           |           |                             |                                        | • <b>•</b>                                                                     |                     |                       |         |
| o         |           |                             |                                        |                                                                                |                     |                       |         |
|           |           |                             | Žád                                    | dná aktivita s obsahem                                                         |                     |                       |         |
| N         |           |                             | Sdílejte a spolupracuj<br>dokume       | te s ostatními. Začít můžete tak, že v<br>nt nebo nějaký nahrajete a otevřete. | ytvoříte nový       |                       |         |
| <b>\$</b> |           |                             |                                        |                                                                                |                     |                       |         |
| B         |           |                             |                                        |                                                                                |                     |                       |         |

## V menu nastavení vybrat Změnit heslo

|    | Office 365                    | ✓ Hledat                                                                               |             |                                     | نگه ؟ (ŽP) |  |  |
|----|-------------------------------|----------------------------------------------------------------------------------------|-------------|-------------------------------------|------------|--|--|
|    | Dobré odpoledne. Zdrav        | víme uživatele První                                                                   |             | Nastavení                           | ×          |  |  |
| Ð  | Nainstalujte si Office \vee   |                                                                                        |             | Motivy                              |            |  |  |
| w  | <b>Vše</b> Poslední Sdílené O | blíbené položky Pokud chcete seznam filtrovat, zazně                                   | → Nahrát    | Office                              |            |  |  |
| ×  | 🗋 🗸 Název                     | Změněné – Aktivita –                                                                   |             |                                     |            |  |  |
| 2  |                               |                                                                                        |             | Zobrazit vše                        |            |  |  |
| 0  |                               |                                                                                        |             |                                     |            |  |  |
|    |                               |                                                                                        |             |                                     |            |  |  |
|    | Ž                             | ádná aktivita s obsahem                                                                |             | iniavy rezim                        |            |  |  |
| 4  | Sdílejte a sp<br>vytvoříte    | olupracujte s ostatními. Začít můžete tak, že<br>nový dokument nebo nějaký nahrajete a |             | Heslo<br>Změnit heslo $\rightarrow$ |            |  |  |
| BŶ |                               |                                                                                        | 🔎 Váš názor | Kontaktní předvolby                 |            |  |  |

## Zadat původní heslo a 2 x nové heslo, odeslat.

ស្ម័រ

 $\mathbf{2}$ 

ŽΡ

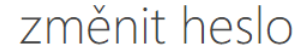

Vyžaduje se silné heslo. Zadejte 8-256 znaků. Nepoužívejte běžná slova nebo jména. Kombinujte velká a malá písmena, číslice a symboly.

ID uživatele

prvni.zak@zsmstesetice.cz

Původní heslo

Vytvořit nové heslo

Síla hesla

## Potvrzení nového hesla

odeslat

zrušit